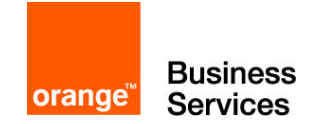

## Flexible Engine

## Startup Guide

This guide presents the deployment of a web server accessible from the internet and its database, on the Flexible Engine platform

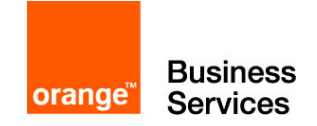

#### Legal Notice

Orange Business Services assumes no responsibility for any malfunctioning of the service and / or loss of customer data due to non-compliance with the terms of use of the service by the Customer.

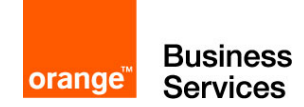

#### Table of contents

| Glossary                                                               | 1  |
|------------------------------------------------------------------------|----|
| Introduction                                                           | 2  |
| Step 1 – Connecting to the Flexible Engine Console                     | 3  |
| Step 2 – Creating a key pair                                           | 5  |
| Step 3 – Creating the network : Virtual Private Cloud (VPC) and Subnet | 7  |
| Step 4 – Creating Security Group                                       | 10 |
| Step 5 – Creating a Relational Database Service                        | 14 |
| Step 6 – Creating an Elastic Cloud Server                              | 17 |
| Step 7 – Connecting and copying data to ECS                            | 20 |
| Step 8 – Importing data in RDS                                         | 25 |
| Step 9 – Installing phpMyAdmin                                         | 26 |
| Step 10 – Test for proper functioning                                  | 28 |
| Going further                                                          | 29 |
| Annex                                                                  | 30 |

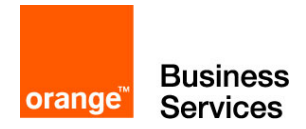

#### Glossary

- AZ : Availability Zone
- ECS : Elastic Cloud Server
- EIP : Elastic IP
- FE : Flexible Engine
- RDS : Relational Database Service
- VPC : Virtual Private Cloud

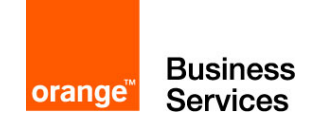

#### Introduction

The objective of this tutorial is to guide you step by step through the discovery of the Flexible Engine offer through the realization of a simple infrastructure composed of a web server accessible from the Internet, attached with MySQL database.

The guide starts with an empty environment, as it is provided when subscribing to the Flexible Engine offer. At the end of this guide you will have a web server accessible from internet and a MySQL database with test data. To achieve this goal, the guide describes this deployment in 10 steps:

- Step 1 : Connecting to the Flexible Engine console
- Step 2 : Creating a key pair
- Step 3 : Creating the network : Virtual Private Cloud (VPC) and Subnet
- Step 4 : Creating Security Group
- Step 5 : Creating a Relational Database Service (RDS)
- Step 6 : Creating an Elastic Cloud Server (ECS)
- Step 7 : Connecting and copying data into ECS
- Step 8 : Importing data into RDS
- Step 9 : Installing phpMyAdmin
- Step 10 : Test for proper functioning

The diagram below illustrates this target infrastructure:

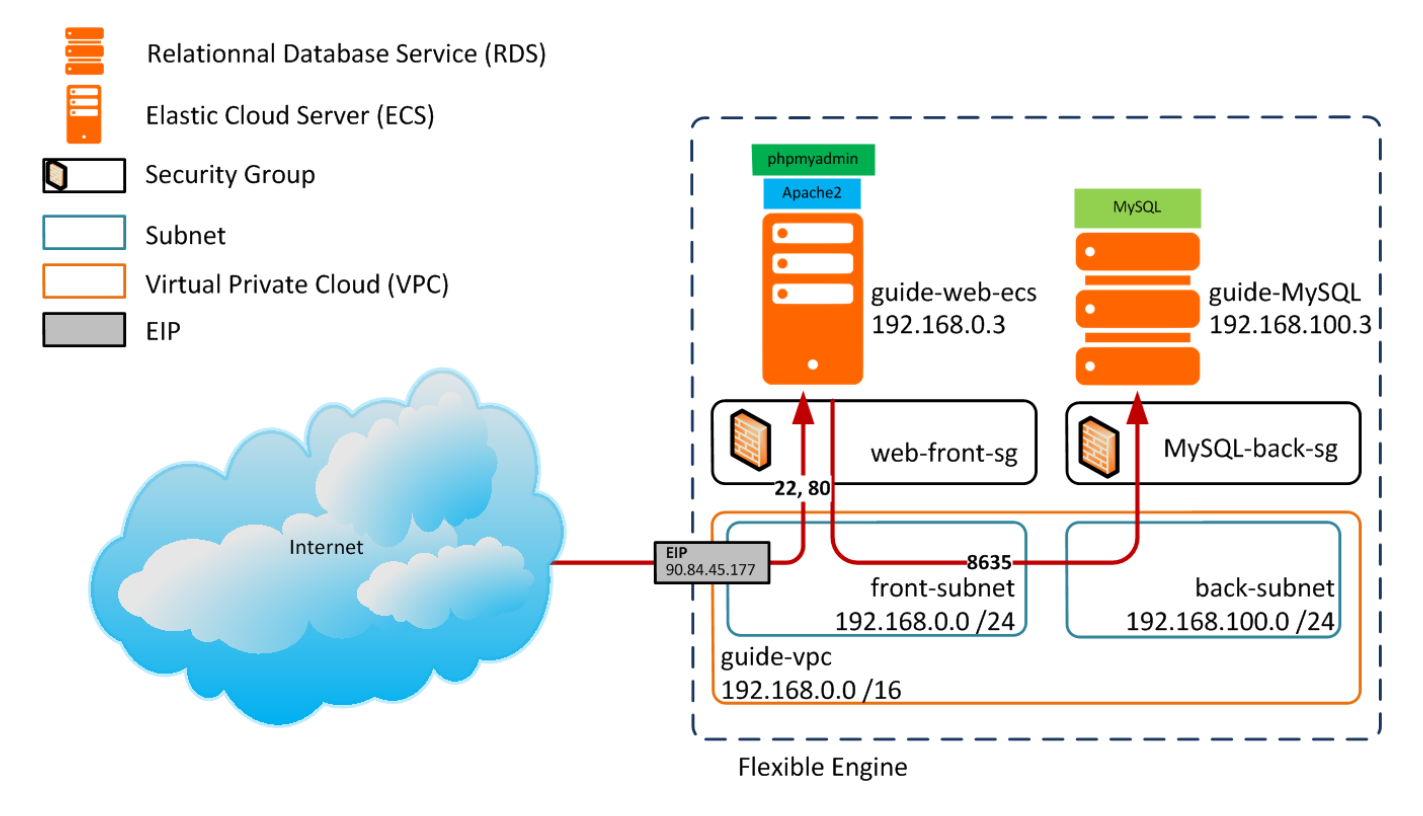

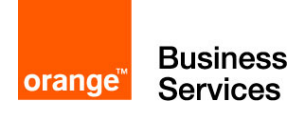

# Step 1 – Connecting to the Flexible Engine Console

The first step of the tutorial is to show you the main view and some features of the Flexible Engine console.

You can access the console by two paths:

- <u>http://selfcare.cloud.orange-business.com/</u>: the link to the cloud client space that allows you to manage all of your account information: user management, invoice access, and more. It also allows access to the console by clicking on Access to Technical Console.
- <u>https://console.prod-cloud-ocb.orange-business.com/</u>: the direct link to the console

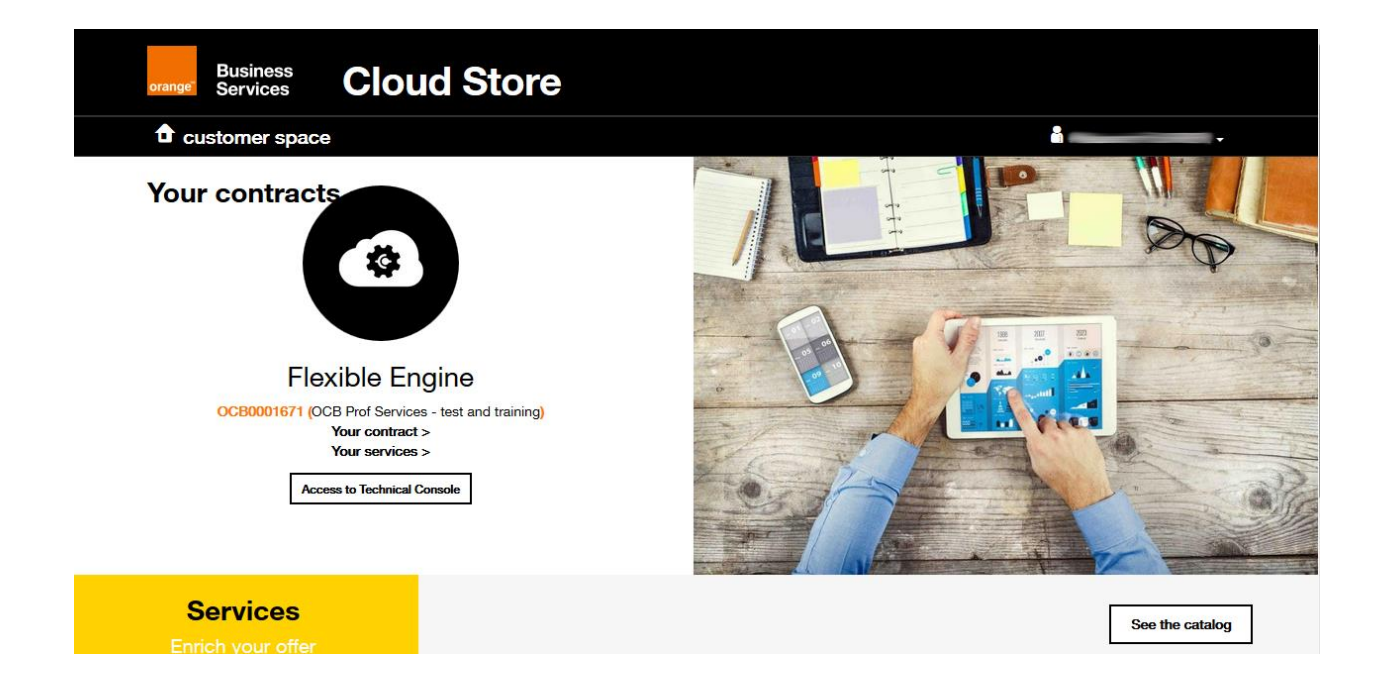

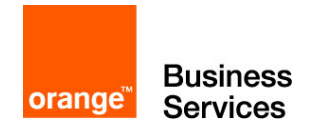

When you get on the Flexible Engine console. This page displays the main services with the number of service instances you are already consuming.

| Business 🏠 🗄 -                                                                                                    |                                                                                                    |                                                                                                    | as-south-0 • () My Quota 💮 alexandre • ?    |
|----------------------------------------------------------------------------------------------------|----------------------------------------------------------------------------------------------------|----------------------------------------------------------------------------------------------------|---------------------------------------------|
| Computing                                                                                                    | Storage                                                                                                    | Network                                                                                                    | Security                                    |
| Elastic Cloud Server ( 0 )<br>Elastic, scalable computing servers<br>Cloud Container Engine<br>Container service that features high availability and                                       | Elastic Volume Service ( 0 )<br>Elastic, scalable block storage<br>Wolume Backup Service ( 0 )<br>Secure, mitable block storage backup | Virtual Privato Cloud ( 0 )           Becure, isolated virtual networks           Image: Comparison of the state of the state | O Anti-DDoS Protection against DDoS attacks |
| elatic scalability<br>Mage Management Service ( 0 )<br>Self-service image management                                                                                                    | Object Storage Service<br>Scalable cloud storage                                                                                       |                                                                                                    |                                             |
| Auto Scaling (1)<br>Dynamic adjustment of computing resources<br>Dedicated Cloud (0)<br>A Dedicated Cloud (04)<br>the provides virtual resources and is isolated from<br>physical devices. |                                                                                                    |                                                                                                    |                                             |
| Mgmt & Deployment                                                                                                    | Database                                                                                                    | Data Analysis                                                                                                    |                                             |
| Cicut Eye<br>Resource monitoring and alarm notification<br>Lientity and Access Management<br>Manages user identity and access permission                                                   | Relational Database Service ( 0 )<br>Highly reliable relational database service                                                       | MapReduce Service ( 0 )<br>Hight performance Hadeop platform                                                                                                    |                                             |
|                                                                                                    |                                                                                                    |                                                                                                    |                                             |
|                                                                                                    |                                                                                                    |                                                                                                    |                                             |

The header list contains 2 separate buttons:

C English Legal Statement Privacy Protection Legal Agreement Network Access Security Re

- The « home » button that allows you to return to this page directly whenever you are in the console
- The second is a quick access to the various services of Flexible Engine. You can add items to favorites to customize your header slip to make it more convenient for you

| orange   | Business<br>Services            | ᡬ          |                | (A) RDS      | @ E       | EVS 🕲 VPC              |   |    |                       |   |    |
|----------|---------------------------------|------------|----------------|--------------|-----------|------------------------|---|----|-----------------------|---|----|
| Со       | mputing                         |            |                |              | Stora     | age                    |   | Ne | twork                 |   | Se |
| 6        | Elastic Clo                     | ud Serve   | r              |              | 0         | Elastic Volume Service | • | 6  | Virtual Private Cloud | ¥ | (4 |
| 8        | Cloud Cont                      | tainer En  | gine           |              | 0         | Volume Backup Service  |   | ٢  | Elastic Load Balance  |   |    |
| 0        | Image Man                       | agemen     | t Service      |              | ٢         | Object Storage Service |   |    |                       |   |    |
| <b>(</b> | Auto Scalin                     | ıg         |                |              |           |                        |   |    |                       |   |    |
| 8        | Dedicated                       | Cloud      |                |              |           |                        |   |    |                       |   |    |
| Dat<br>© | t <b>a Analysis</b><br>MapReduc | e Servic   | e              |              |           |                        |   |    |                       |   |    |
| Cli      | ck ♡ to add se                  | ervices to | favorites. You | can add 4 mo | re servio | ces to favorites.      |   |    |                       |   |    |

@Orange Business Servi

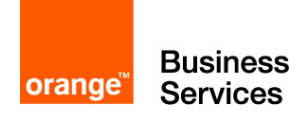

#### Step 2 – Creating a key pair

Before we start creating the components of our infrastructure, we need to create a key pair, consisting of a public key and a private key, which will allow us to securely access the servers we create:

- The public key is used, in Flexible Engine, to implement strong authentication on certain elements that you will need to deploy
- The private key will allow you to securely identify yourself on the deployed elements. Its loss would also led to loss of access for the elements deployed with the pair of keys.

The **Key Pair** menu is a submenu of the cloud server console. To access it, first go to Elastic Cloud Server. You can now access **Key Pair** via the menu on the left.

| Business 🏠 🔡           |                                          |                                          |                           |
|------------------------|------------------------------------------|------------------------------------------|---------------------------|
| Cloud Server Console   | An Elastic Cloud Server (ECS) is a virtu | al server that runs in a secure and isol | ated environment. You can |
| (#) Dashboard          | Start Stop Restart                       | Delete                                   |                           |
| Elastic Cloud Server   | Name                                     | Status                                   | Specifications            |
| Elastic Volume Service |                                          |                                          |                           |
| Volume Backup Service  |                                          |                                          |                           |
| Image Mgmt Service     |                                          |                                          |                           |
| Auto Scaling           |                                          |                                          |                           |
| Elastic Load Balance   |                                          |                                          |                           |
| 🛞 Key Pair             |                                          |                                          |                           |
| ECS Group              |                                          |                                          |                           |

At the top of the window, you will be proposed to create a key pair or import it.

| If your ECS runs Linux, use a key<br>You can create a key pair and dow<br>Alternatively, if you already have a | pair to log in to the ECS.<br>vnload the private key for logir<br>key pair, you can import the p | You can download an private key only once. For this reason, it is important that the key not be lost.<br>ublic key and use the private key for login. <b>Learn more</b> |
|----------------------------------------------------------------------------------------------------|--------------------------------------------------------------------------------------------------|----------------------------------------------------------------------------------------------------|
| + Create Key Pair                                                                                              | Import Key Pair                                                                                  |                                                                                                    |

To create a key pair, click create Key Pair, a simple name will be requested.

| orange <sup>™</sup> | Business<br>Services |
|---------------------|----------------------|
| Create              | e Key Pair           |
| Name:               | KeyPair-6946         |
|                     | OK Cancel            |

By validating the creation window, you will be prompted to download a file, it is the private key. Keep this key securely as it will give access to the items you will create with it. You must be careful not to lose it.

You should now see the name of your private key and its fingerprint displayed in the list.

| orange Business 🟠 🛄    | •                                                                                                    |                                                                                                    |
|------------------------|----------------------------------------------------------------------------------------------------|----------------------------------------------------------------------------------------------------|
| Cloud Server Console   | If your ECS runs Linux, use a key pair to log in to the EC<br>You can create a key pair and download the private key<br>Alternatively, if you already have a key pair, you can imp | S.<br>for login. You can download an private key only once. For this reason, i<br>ort the public key and use the private key for login. <b>Learn more</b><br><b>ir</b> |
| B Dashboard            |                                                                                                    |                                                                                                    |
| Elastic Cloud Server   | News                                                                                                    | Finneric                                                                                                    |
| Elastic Volume Service | Name<br>Ay                                                                                                    | 77:f7:98:05:42:d4:d8:4c:ad:4d:68:e9:a8:94:d9:8f                                                                                                    |
| Volume Backup Service  |                                                                                                    |                                                                                                    |
| Image Mgmt Service     |                                                                                                    |                                                                                                    |
| W Auto Scaling         |                                                                                                    |                                                                                                    |
| Elastic Load Balance   |                                                                                                    |                                                                                                    |
| 🛞 Key Pair             |                                                                                                    |                                                                                                    |
| ECS Group              |                                                                                                    |                                                                                                    |

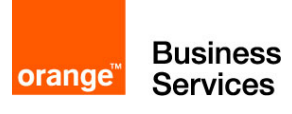

## Step 3 – Creating the network : Virtual Private Cloud (VPC) and Subnet

In this third step, we will create the network infrastructure in order to connect future machines.

Navigate to Virtual Private Cloud (VPC), and then click Create VPC.

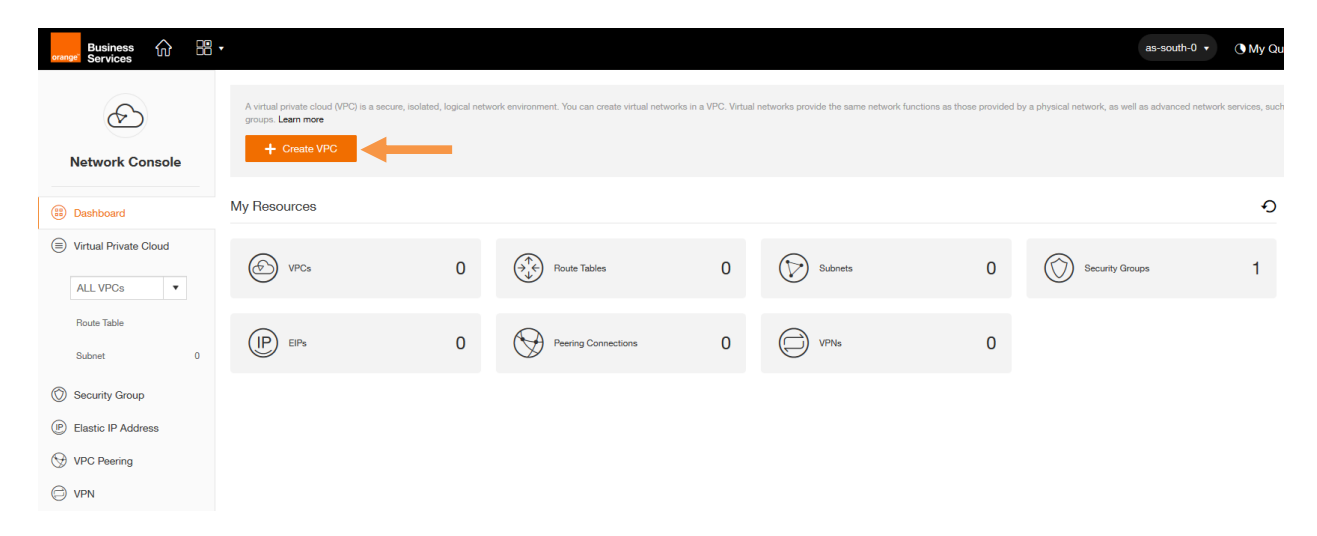

A new tab will open to give the VPC information. A VPC is an isolated virtual private network that you can configure at your convenience. A VPC has an IP range that, it then shares between its subnets. The VPCs do not have a link between them, so they can have identical addressing plans. When creating the VPC, it is also required to create the first subnet. We will indicate this information for our creation of VPC and subnet

- Name (VPC) : guide-vpc
- VPC CIDR : 192.168.0.0 /16
- AZ : for Availability Zone this indicates the location of the Datacenter . Choose one and use the same to the end of the guide (exemple : « eu-west-0b » pour Datacenter B d'Europe)
- Name : front-subnet
- CIDR : 192.168.0.0 /24
- Gateway : **192.168.0.1**
- DHCP : Enabled

| orange <sup>™</sup> | Business<br>Services                                                                                                    |                             |
|---------------------|----------------------------------------------------------------------------------------------------|-----------------------------|
| Create VPC          | For details about VPC functions, click here.                                                                                               |                             |
| VPC Networking      | 3:                                                                                                    |                             |
| In                  | Houter Subnet                                                                                                    |                             |
| Name:     VPC CIDR: | guide-vpc         192 · 168 · 0 · 0       /         16         Available network segment: 10.0.0.0/8-24;172.16.0.0/12-24;192.168.0.0/16-24 |                             |
| • AZ:               | as-south-0a 🔻                                                                                                    | DHCP: O Enabled O Disabled  |
| • Name:             | front-subnet                                                                                                    | Display Advanced Settings 🕖 |
| * CIDR:             | 192.168.0.0/24                                                                                                    |                             |
| * Gateway:          | 192 . 168 . 0 . 1                                                                                                    |                             |
| Create Now          |                                                                                                    |                             |

After you click **Create Now** to create this VPC and subnet, a transition page will confirm that the request is successful and will redirect you after a few seconds.

| ~ | VPC guide-vpc created successfully.                                                                     |
|---|----------------------------------------------------------------------------------------------------|
|   | The system will switch to the VPC service page in 3 seconds.<br>To switch to that page now, click here. |

You are redirected to the page of your VPC which lists its subnets. You can view subnet information on the VPC and create more if necessary. The drop-down menu on the left allows you to browse your VPC (if you have more than one).

We will create the second subnet by clicking Create Subnet.

| Business 🏠 🔡          | •                                                                        |                                                          | as-south-0 • () My Quota 💭 alexandro • ?                                 |
|-----------------------|--------------------------------------------------------------------------|----------------------------------------------------------|--------------------------------------------------------------------------|
| Network Console       | A subnet provides deducated network resources that are isolated from off | w networks, reproving network security <b>Learn more</b> |                                                                          |
| @ <u></u>             | You can create 997 more subnets.                                         |                                                          | 0                                                                        |
| Virtual Private Cloud | front-subnet (49c350b9-c01c-4542-b98a-1bbb/c19c                          | 4408)                                                    | Modify   Manage Private IP Address   Delete                              |
| guide-vpc 💌           | Status: Normal<br>AZ: as-south-0a                                        | DHCP:<br>Subnet: 192.168.0.0/24                          | DN3 Server Address 1: 100.125.0.41<br>DN3 Server Address 2: 100.126.0.41 |
| Route Table           | VPC: guide-vpc                                                           | Gateway: 192.168.0.1                                     |                                                                          |
| Subnet 1              |                                                                          |                                                          |                                                                          |
| Elastic IP Address    |                                                                          |                                                          |                                                                          |
| S VPC Peering         |                                                                          |                                                          |                                                                          |
| C VPN                 |                                                                          |                                                          |                                                                          |
|                       |                                                                          |                                                          |                                                                          |

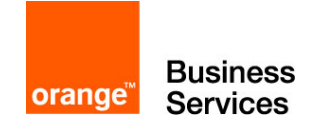

The second subnet will be for the back network :

- AZ : as previously
- Name : back-subnet
- CIDR : 192.168.100.0 /24
- Gateway : **192.168.100.1**
- DHCP : Enable

#### Click on OK to validate

| subnet provid | es dedicated network resources that are isola<br>e Subnet            | ed from other networks, improving network security. Learn more |   |
|---------------|----------------------------------------------------------------------|----------------------------------------------------------------|---|
| Create S      | Gubnet                                                               |                                                                | × |
| • AZ:         | as-south-0a                                                          | DHCP: O Enabled Detabled                                       |   |
| • Name:       | back-subnet                                                          | Usplay Auvaliceu Setungo 🐨                                     |   |
| * CIDR:       | 192 · 168 · 100 · 0 / 24<br>Available network segment:192.168.0.0/16 |                                                                |   |
| • Gateway:    | 192 · 168 · 100 · 1                                                  |                                                                |   |

After validation, the list will show the 2 subnets of your VPC :

|   | back-subnet (c7a1ab34-2273-4416-8e10-82f689fd50bc)                                                         |                                                         | Modify   Manage Private IP Address   Delete                                                                             |
|---|----------------------------------------------------------------------------------------------------|---------------------------------------------------------|----------------------------------------------------------------------------------------------------|
| U | Status: Normal                                                                                             | DHCP:                                                   | DNS Server Address 1: 100.125.0.41                                                                                      |
|   | AZ: as-south-0a                                                                                            | Subnet: 192.168.100.0/24                                | DNS Server Address 2: 100.126.0.41                                                                                      |
|   | VPC: guide-vpc                                                                                             | Gateway: 192.168.100.1                                  |                                                                                                    |
|   |                                                                                                    |                                                         |                                                                                                    |
|   |                                                                                                    |                                                         |                                                                                                    |
|   | front-subnet (49c950b9-c01c-4542-b98a-1bbbfc19d408)                                                        |                                                         | Modify   Manage Private IP Address   Delete                                                                             |
|   | front-subnet (49c950b9-c01c-4542-b98a-1bbbfc19d408)<br>Status: Normal                                      | DHCP:                                                   | Modify   Manage Private IP Address   Delete<br>DNS Server Address 1: 100,125.0.41                                       |
|   | front-subnet (49c950b9-c01c-4542-b98a-1bbbfc19d408)<br>Status: Normal<br>AZ: as-south-0a                   | DHCP:                                                   | Modify   Manage Private IP Address   Delete<br>DNS Server Address 1: 100,125.0.41<br>DNS Server Address 2: 100,126.0.41 |
|   | front-subnet (49c950b9-c01c-4542-b98a-1bbb/c19d408)<br>Status: Normal<br>AZ: as-south-Da<br>VPC: guide-vpc | DHCP:<br>Subnet: 192.168.0.0/24<br>Gateway: 192.168.0.1 | Modify   Manage Private IP Address   Delete<br>DNS Server Address 1: 100.125.0.41<br>DNS Server Address 2: 100.126.0.41 |

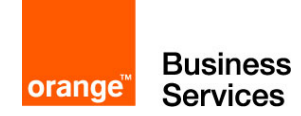

#### Step 4 – Creating Security Group

In this step we will create and configure the Security Group which will be attached to a machine. The Security Group allows the route of network flows. It can be seen as a simplified firewall.

It is accessed through the **Security Group** menu from the Network Console (Network Menu) area and Virtual Private Cloud. The screen lists the existing Security groups. For a first connection, only the default "Sys-default" rule exists.

| orange Business 🏠 🔡     | g •                                                                                                    | as-south-0 👻                    | 🕚 My Quota               | alexandre               | . • ?       |
|-------------------------|----------------------------------------------------------------------------------------------------|---------------------------------|--------------------------|-------------------------|-------------|
| Network Console         | A security group implements access control for ECSs, specifying the communication scope of ECSs. You can define different access control rules for a security group, and these rules take effect for all ECBs added to<br>set out from ECBs in it, and ECBs in the same security group can access each other. Learn more | o this security group. By defau | IIt, a security group al | lows all data packets t | that are    |
| Dashboard               | You can create 999 more security groups and 3996 more security group rules.                                                                                                    |                                 |                          |                         | Ð           |
| Virtual Private Cloud   | O Sys-default                                                                                                    |                                 | 🖓 Inbound Ru             | iles <b>1</b> Mod       | lify Delete |
| guide-vpc   Route Table |                                                                                                    |                                 |                          |                         |             |
| Subnet 2                |                                                                                                    |                                 |                          |                         |             |
| Security Group          |                                                                                                    |                                 |                          |                         |             |
| (P) Elastic IP Address  |                                                                                                    |                                 |                          |                         |             |
|                         |                                                                                                    |                                 |                          |                         |             |
| O VPN                   |                                                                                                    |                                 |                          |                         |             |

We will create 2 new Security Group for this environment to secure our machines in the back and front zone. Click **Create Security Group** at the top and simply enter a name:

- 1<sup>st</sup>: web-front-sg, intended for our web server
- 2<sup>nd</sup>: MySQL-back-sg, intended for the MySQL database

| A security grouses and out from | up implements access control for ECSs, specifying the communica<br>ECSs in it, and ECSs in the same security group can access each |
|---------------------------------|----------------------------------------------------------------------------------------------------|
| + Crea                          | ate Security Group                                                                                                    |
| Create                          | Security Group                                                                                                    |
| * Name:                         | web-front-sg                                                                                                    |
|                                 | OK                                                                                                    |

After creation, the new Security Group must be displayed in the list. You can see the details by clicking on the relevant Security group (indicated by an arrow and a name at the beginning of

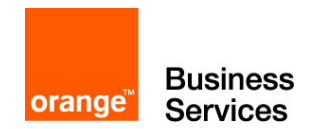

the line) to display the set of rules. The two default rules will appear for each of our new Security groups.

| $\odot$ | MySQL-back-sg                    |        |                             |            |                      | ① Outbound Rules 1                    | $ m \raim 1$ Inbound Rules 1 | Modify Delete |
|---------|----------------------------------|--------|-----------------------------|------------|----------------------|---------------------------------------|------------------------------|---------------|
|         | Outbound Rules: 1 Inbound Rules: | 1 ID:2 | 92972dd-74d4-45aa-8538-0d   | 319900ea60 |                      |                                       |                              | Add Rule      |
|         | Transfer Direction               | Туре   |                             | Protocol   | Port Range/ICMP Type | Remote End                            | Operation                    |               |
|         | Inbound                          | IPv4   |                             | ANY        | Any                  | MySQL-back-sg (292972dd-74d4-45aa-8   | Delete                       |               |
|         | Outbound                         | IPv4   |                             | ANY        | Any                  | 0.0.0.0/0 🚱                           | Delete                       |               |
|         |                                  |        |                             |            |                      |                                       |                              |               |
| $\odot$ | Sys-default                      |        |                             |            |                      | ☆ Outbound Rules 1                    | ♣ Inbound Rules 1            | Modify Delete |
| $\odot$ | web-front-sg                     |        |                             |            |                      | ① Outbound Rules 1                    | ♣ Inbound Rules 1            | Modify Delete |
|         | Outbound Rules: 1 Inbound Rules: | 1 ID:5 | ia7354fe-cd8c-43c9-ad2c-0d7 | adfcd7993  |                      |                                       |                              | Add Rule      |
|         | Transfer Direction               | Туре   |                             | Protocol   | Port Range/ICMP Type | Remote End                            | Operation                    |               |
|         | Inbound                          | IPv4   |                             | ANY        | Any                  | web-front-sg (5a7354fe-cd8c-43c9-ad2c | Delete                       |               |
|         | Outbound                         | IPv4   |                             | ANY        | Any                  | 0.0.0.0/0 🚱                           | Delete                       |               |
|         |                                  |        |                             |            |                      |                                       |                              |               |

An entry contains several parameters :

- Transfer Direction: Inbound for *incoming* and *Outbound* streams for outgoing flows
- Type: IPv4 or IPv6
- Protocol: TCP / UDP / ICMP / ANY
- Port range / ICMP Type: The port number used for TCP & UDP. It is possible to only allow certain types of ICMP such as echo, reply, etc.
- Remote End: indicates the authorized target for an *Outbound* and indicates the authorized transmitter for an *Inbound*

Thus the 2 routes present by default are interpreted as follows:

- Inbound / IPV4 / ANY / any / itself: allows the machines in the group to communicate with each other.
- Outbound / IPV4 / ANY / any / 0.0.0/0: allows the machines in the group to exit on all networks.

Not needing this Inbound rule since each machine will be alone on its subnet, we will delete it on our two Security Group (Warning! In most cases, this rule is indispensable).

By clicking **delete** at the end of the line you want to delete, you will see a warning message.

Only after validation of the pop-up by clicking **OK**, the rule will be deleted.

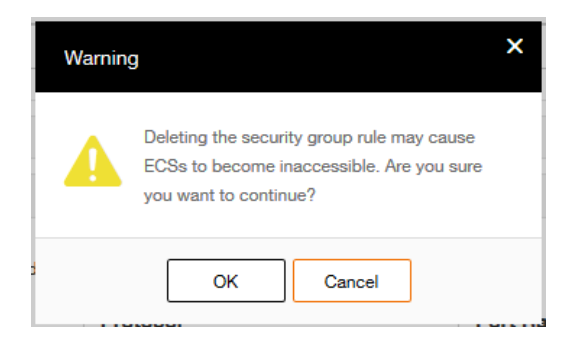

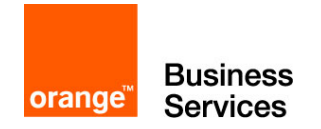

For the proper functioning of our application, it will be necessary to add several rules. We will make it accessible to all in SSH (TCP 22) and HTTP (TCP 80) to our future web server which will be in web-front-sg.

**Warning !** For simplicity reasons we authorize here the connection in SSH from any Internet. In practice it is strongly recommended to open the SSH port only to authorized machines.

To add a rule, click **Add Rule** above the stream list of the web-front-sg Security group. Create both rules with this information:

| Add Rule                      |                          | × | Add Rule                                           |        |
|-------------------------------|--------------------------|---|----------------------------------------------------|--------|
| <ul> <li>Protocol:</li> </ul> | TCP                      |   | Protocol:     TCP                                  | •      |
| Transfer     Direction:       | O Inbound Outbound       |   | Transfer     O Inbound     Outbound     Direction: |        |
| Port Range:                   | 80                       |   | Port Range: 22                                     |        |
| Source:                       | O IP Address             |   | Source:     O IP Address                           |        |
|                               | 0 . 0 . 0 . 0 / 0        | 0 | 0 . 0 . 0 . 0                                      | / 0 (? |
|                               | O Security Group         |   | O Security Group                                   |        |
|                               | MySQL-back-sg(292972dd 🔻 |   | MySQL-back-sg(292972dd                             | d ▼    |
|                               | OK Cancel                |   | OK Cancel                                          | ]      |

Finally, you must add a rule to allow the web server to access the MySQL database. Webfront-sg allows the output of all flows, but MySQL-back-sg must allow entry. You must add a rule to MySQL-back-sg for this:

- TCP
- Inbound
- 8635 (MySQL default port on Flexible Engine)
- Security Group : web-front-sg (We stay in the Flexible Engine internally, so it is possible to use the objects to increase security and avoid input errors)

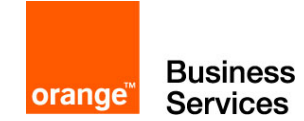

| Add Rule                        |                                | × |
|---------------------------------|--------------------------------|---|
| Protocol:                       | TCP 🗸                          |   |
| Transfer     Direction:         | O Inbound Outbound             |   |
| <ul> <li>Port Range:</li> </ul> | 8635                           |   |
| Source:                         | IP Address                     |   |
|                                 | 0.0.0.0/0                      | 0 |
|                                 | Security Group                 |   |
|                                 | web-front-sg(5a7354fe-cd8 🔻    | ] |
|                                 | MySQL-back-sg(292972dd-74d4    |   |
|                                 | Sys-default(2aecdd62-7ecb-4fa5 |   |
| 9-aazo-uavaatoavaa              | web-front-sg(5a7354fe-cd8c-43c |   |

#### After our changes, your Security Group list must be equivalent to the following :

| $\odot$ | MySQL-back-sg      |                |      |                               |             |                      |                | Outbound Rules 1        |                                | Modify Delete |
|---------|--------------------|----------------|------|-------------------------------|-------------|----------------------|----------------|-------------------------|--------------------------------|---------------|
|         | Outbound Rules: 1  | Inbound Rules: | 1    | ID:292972dd-74d4-45aa-8538-0  | d319900ea60 |                      |                |                         |                                | Add Rule      |
|         | Transfer Direction |                | Туре |                               | Protocol    | Port Range/ICMP Type | Remote End     | 1                       | Operation                      |               |
|         | Inbound            |                | IPv4 |                               | TCP         | 8635                 | web-front-sg ( | 5a7354fe-cd8c-43c9-ad2c | Delete                         |               |
|         | Outbound           |                | IPv4 |                               | ANY         | Any                  | 0.0.0/0 😢      |                         | Delete                         |               |
|         |                    |                |      |                               |             |                      |                |                         |                                |               |
| $\odot$ | Sys-default        |                |      |                               |             |                      |                | 分 Outbound Rules 1      | $\clubsuit$ Inbound Rules 1    | Modify Delete |
| $\odot$ | web-front-sg       |                |      |                               |             |                      |                |                         | $\sqrt[n]{}$ Inbound Rules $2$ | Modify Delete |
|         | Outbound Rules: 1  | Inbound Rules: | 2    | ID:5a7354fe-cd8c-43c9-ad2c-0c | 17adfcd7993 |                      |                |                         |                                | Add Rule      |
|         | Transfer Direction |                | Туре |                               | Protocol    | Port Range/ICMP Type | Remote End     | 1                       | Operation                      |               |
|         | Inbound            |                | IPv4 |                               | TCP         | 80                   | 0.0.0/0 😢      |                         | Delete                         |               |
|         | Inbound            |                | IPv4 |                               | TCP         | 22                   | 0.0.0/0 😢      |                         | Delete                         |               |
|         | Outbound           |                | IPv4 |                               | ANY         | Any                  | 0.0.0/0 🕜      |                         | Delete                         |               |
|         |                    |                |      |                               |             |                      |                |                         |                                |               |

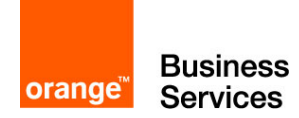

#### Step 5 – Creating a Relational Database Service

This step 5 will allow us to create a Relational Database Service (RDS). This Flexible Engine service allows you to quickly and easily deploy a relational database without worrying about the hosting machine or its operating system.

We will create a MySQL database to connect to it from the web server. To do this, go to the **Relational Database Service** menu which will redirect to Dashboard.

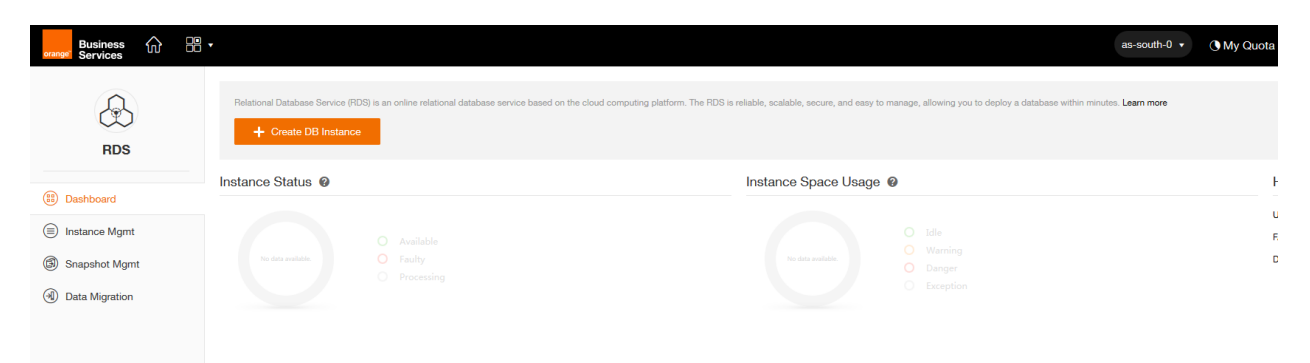

Click **Create DB Instance** to create an instance. A new tab will open to allow us to configure our RDS.

Instance Specifications :

- DB instance Name : guide-MySQL
- DB Engine : MySQL (other choices are available in the list)
- Database Version : 5.6.35 (other versions are available in the list)
- DB Instance Class : rds.mysql.t2.small 1vCPU, 2GB (choice according to your uses)
- Storage : Choose the Common I / O or Ultra-high I / O disk access speed and storage between 100 Go and 2000 Go
- Network
- AZ : choose the same area as VPC
- VPC : select guide-vpc (created in step 3)
- Subnet : select back-subnet (created in step 3)
- Security Group : sélectionner MySQL-back-sg (created in step 4)

#### Database Configuration

- Administrator Password : Cloudcoach123\*
- Confirm Password : Cloudcoach123\*

HA et Backup Policy : deactivate. These elements are discussed further in another guide

Click on Create Now

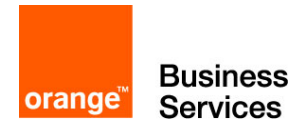

| Cn | eate DB Instance            |                                                                                                    |                                                                                                    |                             |
|----|-----------------------------|----------------------------------------------------------------------------------------------------|----------------------------------------------------------------------------------------------------|-----------------------------|
|    |                             | Specify Details                                                                                                    | Confirm Specifications                                                                                                    | Finish                      |
|    |                             | 0                                                                                                    |                                                                                                    |                             |
|    |                             | <b>U</b>                                                                                                    |                                                                                                    |                             |
|    |                             |                                                                                                    |                                                                                                    |                             |
| 0  | Instance Specific           | ations                                                                                                    |                                                                                                    | Current Configurations      |
|    | DB Instance Name:           | guide-MySQL 🛛                                                                                                    |                                                                                                    | Region:                     |
|    | DB Engine:                  | MrSQL *                                                                                                    |                                                                                                    | as-south-0                  |
|    | Database Vession:           |                                                                                                    |                                                                                                    | as-south-0a                 |
|    | - Database version.         | 5.6.35                                                                                                    |                                                                                                    | Database<br>Configuration:  |
|    | DB Instance Class:          | rds.mysql.12.small 1 vCPU,2 GB 🔹                                                                                                    |                                                                                                    | MySQL   5.6.35              |
|    | Storage:                    | Common I/O Ultra-high I/O                                                                                                    |                                                                                                    | Instance<br>Specifications: |
|    |                             |                                                                                                    |                                                                                                    | 1 vCPU   2 GB               |
|    |                             |                                                                                                    |                                                                                                    | Common I/O, 100             |
|    |                             |                                                                                                    |                                                                                                    | GB                          |
|    |                             | 0 230 300 730 1000 1230 1300 1730 200                                                                                                    | A2                                                                                                    | Create Now                  |
| ٢  | Network                     |                                                                                                    |                                                                                                    |                             |
|    | • AZ:                       | 🟮 as-south-0a 🛛 🔞                                                                                                    |                                                                                                    |                             |
|    | VPC:                        | view VPC                                                                                                    |                                                                                                    |                             |
|    |                             | generation in the state of the state of the |                                                                                                    |                             |
|    | Subnet:                     | back-subnet (192.168.100.0/24)DHCP 🔹 🕜                                                                                                    |                                                                                                    |                             |
|    | Security Group:             | MySQL-back-sg (292972dd-74d4-45aa-8538 🔻                                                                                                    |                                                                                                    |                             |
|    |                             | To allow standby DB instances and read replicas to synchronize data with primary DB instances, you need to                                                                                                    | o select a security group that allows machines in the DB cluster to access each other. (For example, you can select the TCP protocol, inbound direction | n, use                      |
|    |                             | the given port number 8635, and set the source address to the address of the subnet or the security group the                                                                                                    | hat the DB cluster belongs to.)                                                                                                    |                             |
| ٢  | Database Configu            | uration @                                                                                                    |                                                                                                    |                             |
|    | Administrator     Password: | Security Level: Medium Keep your password sec                                                                                                    | cure. The system cannot detect your password.                                                                                                    |                             |
|    | Confirm Password:           | •••••                                                                                                    |                                                                                                    |                             |
|    | Database Port:              | 8635 🔞                                                                                                    |                                                                                                    |                             |
| 0  | HA                          |                                                                                                    |                                                                                                    |                             |
|    | HA:                         |                                                                                                    |                                                                                                    |                             |
|    | Reeleye Belice              |                                                                                                    |                                                                                                    |                             |
| 9  | Баскир Ронсу                |                                                                                                    |                                                                                                    |                             |
|    | Automated Backup:           |                                                                                                    |                                                                                                    |                             |
|    |                             |                                                                                                    |                                                                                                    |                             |
|    |                             |                                                                                                    |                                                                                                    |                             |
|    | Create Now                  |                                                                                                    |                                                                                                    |                             |

A summary screen is displayed. Click **Submit**, if the information is correct. Or click **Previous** to edit them.

| Create DB Instance       |                                              |                        |        |          |
|--------------------------|----------------------------------------------|------------------------|--------|----------|
|                          | Specify Details                              | Confirm Specifications | Finish |          |
|                          | 0                                            |                        | O      |          |
|                          |                                              |                        |        |          |
| Specifications:          |                                              |                        |        |          |
| Product Name             | Configuration                                |                        | ٥      | luantity |
| 1. Database              | DB Instance Name: guide-MySQL                |                        | -      |          |
|                          | DB Engine: MySQL<br>Database Version: 5.6.25 |                        |        |          |
|                          | Database Port: 8635                          |                        |        |          |
|                          |                                              |                        |        |          |
| 2. Cloud Host            | CPU: 1 Core<br>Memory: 2 GB                  |                        | 1      |          |
|                          |                                              |                        |        |          |
| 3. Storage               | Capacity: 100 GB                             |                        | 1      |          |
|                          | otonige type: Common PO (over)               |                        |        |          |
| 4. Network Configuration | Region: as-south-0                           |                        |        |          |
|                          | AZ: as-south-0a                              |                        |        |          |
|                          | Subnet: back-subnet (192.168.100.0/24)       |                        |        |          |
|                          | Security Group: MySQL-back-sg                |                        |        |          |
|                          |                                              |                        |        |          |
| Previous Sub             | mit                                          |                        |        |          |

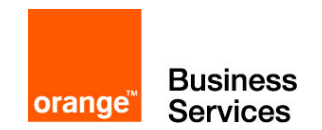

The request to create the RDS is finished. You will be redirected for a few seconds on the page indicating the correct validation, then on the RDS instances manager, where you will find the RDS being created.

| /      | guide-MySQL 🛛 🛞                |                     |             |                    |                    |          |           |
|--------|--------------------------------|---------------------|-------------|--------------------|--------------------|----------|-----------|
|        | Backup Start Time: -           |                     |             |                    |                    |          |           |
|        | Retention Period (Days): -     |                     |             |                    |                    |          |           |
| L      |                                |                     |             |                    |                    |          |           |
|        |                                |                     |             |                    |                    |          |           |
| DB In: | tance List:                    |                     |             |                    |                    |          |           |
| You ca | n create 5 more read replicas. |                     |             |                    |                    |          |           |
|        | Instance Name <b>•</b>         | DB Instance Type 🔻  | DB Engine 🔻 | Database Version - | Connection Address | Status   | Operation |
| >      | guide-MySQL                    | Primary DB Instance | MySQL       | 5.6.35             |                    | Creating |           |

We can go to the next step, the RDS will be functional when we need to use it.

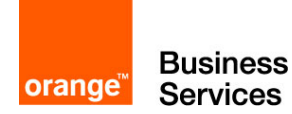

#### Step 6 – Creating an Elastic Cloud Server

In this step we will deploy a virtual machine. The name in Flexible Engine is Elastic Cloud Server (ECS).

We will deploy our web server. In order to do this, go to the main menu and click Elastic Cloud Server.

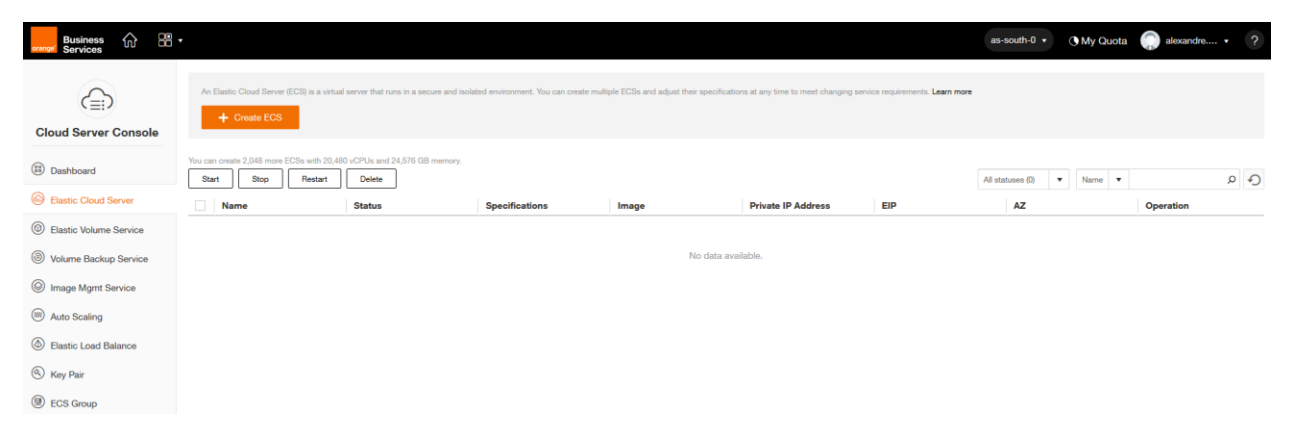

Click Create ECS to configure your ECS, a certain number of parameters have to be filled in.

**Basic Information** 

- ECS Name : guide-web-ecs
- AZ : always the same
- ECS Type / vCPU /Memory : choose the number of vCPUs and RAM depending on the intended use. We are on a simple use therefore General-purpose 1 vCPUs and 2 GB
- Image Type / Image : Public image Ubuntu. You can choose from public images or import yours, which you will find in Private Image
- Disk : Common I/O 40Gb (you can choose the size, the access speed and the number of disks)

Network

- VPC : guide-vpc (created in step 3)
- Security Group : web-front-sg (created in step 4)
- NIC : Connect the network adapter to front-subnet (created in step 3). You can add multiple network adapters to your ECS
- EIP: automatically Assign and choose a bandwidth of 5M. This adds an Elastic IP (EIP) to the ECS to allow it to access and be accessed from the internet. What is our goal with a web server.

Login : Select the Key Pair which we created in step 2

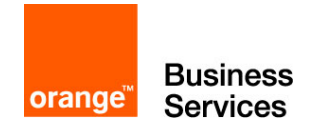

Advanced Settings: Allows you to add scripts after installation. We will not use this feature in this guide

Quantity : 1 (can create multiple machines with these same parameters)

Click on Create Now

| 0 | Basic Inform                            | ation                                                                                                    |
|---|-----------------------------------------|----------------------------------------------------------------------------------------------------|
|   | ECS Name:                               | guide-web-ecs If you create more than one ECS at a time, the system automatically adds a suffix to the names of those ECSs, for example, my_ECS-0001, my_ECS-0002                                   |
|   | • AZ:                                   | O as-south-0a 🔞                                                                                                    |
|   | ECS Type:                               | O General-purpose 🔿 Computing II 🔿 Memory-optimized 🔿 Disk-intensive                                                                                                    |
|   |                                         | Provides a balance of computing, memory, and network resources. It is a good choice for many applications, such as web servers, enterprise R&D and testing environments, and small-scale databases. |
|   | <ul> <li>vCPU:</li> </ul>               | 1 vCPUs         2 vCPUs         4 vCPUs         8 vCPUs         16 vCPUs         32 vCPUs                                                                                                    |
|   | Memory:                                 | 1 GB 2 GB 4 GB                                                                                                    |
|   |                                         | Selected Specifications: t2.small   1 vCPUs   2 GB                                                                                                    |
|   | <ul> <li>Image Type:</li> </ul>         | Public Image Private Image Shared Image                                                                                                    |
|   | <ul> <li>Image:</li> </ul>              | Ubuntu V OBS_U_Ubuntu_16.04(40GB) V                                                                                                    |
|   | Disk:                                   | System Disk Common I/O 🔹 40 🛟 GB 🖗                                                                                                    |
|   |                                         | Add Data Disk You can add 10 more disks.                                                                                                    |
| 0 | Network                                 | To access the Internet from your ECSs, ensure that you have bound them with EIPs. Click here to obtain EIPs.                                                                                        |
|   | VPC:                                    | guide-vpc View VPC 🆒 🕐                                                                                                    |
|   | <ul> <li>Security<br/>Group:</li> </ul> | web-front-sg (5a7354fe-cd8c-43c9-ad2c-0d7 • • • • • •                                                                                                    |
|   | <ul> <li>NIC:</li> </ul>                | Primary NIC [as-south-0a] front-s • Self-assigned IP address View In-use IP Address V                                                                                                    |
|   |                                         | Add NIC You can add 11 more NICs.                                                                                                    |
|   | EIP:                                    | Do Not Use Automatically Assign Specify 🐼                                                                                                    |
|   |                                         | Automatically assigns each ECS an EIP that uses dedicated bandwidth.                                                                                                    |
|   | Bandwidth:                              | 1         100         200         300                                                                                                    |
| Ø | Login                                   |                                                                                                    |
|   | <ul> <li>Key Pair:</li> </ul>           | Select View Key Pair                                                                                                    |
| 0 | Advanced Se                             | ettings Show                                                                                                    |
| 0 | Quantity                                |                                                                                                    |
|   | Quantity:                               | 1 * You can create 2,048 more ECSs. You can create a maximum of 600 ECSs in a batch.                                                                                                    |
|   |                                         |                                                                                                    |

Create Now

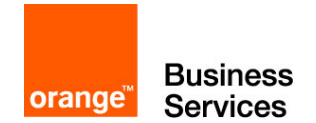

After validating the first screen, you have the summary screen with the Previous and Submit buttons. By entering **Submit**, you will be redirected to the transition screen before returning to the main ECS screen.

| Business 🏠 🔡           | •                                                          |                                           |                                       |                                         |                                      |                               | as-south-0 • • • • • • • • • • • • • • • • • • • | 💮 alexandre 🔹 ?     |
|------------------------|------------------------------------------------------------|-------------------------------------------|---------------------------------------|-----------------------------------------|--------------------------------------|-------------------------------|--------------------------------------------------|---------------------|
| Cloud Server Console   | An Elastic Cloud Server (ECS) is a virt<br>+ Create ECS    | aal server that runs in a secure and isol | ated environment. You can create mult | iple ECSs and adjust their specificatio | ns at any time to meet changing serv | vice requirements. Learn more |                                                  |                     |
| Dashboard              | You can create 2,047 more ECSs with 20, Start Stop Restart | 179 vCPUs and 24,574 GB memory.           |                                       |                                         |                                      |                               | All statuses (1) Vame V                          | ۹<br>و              |
| Elastic Cloud Server   | Name                                                       | Status                                    | Specifications                        | Image                                   | Private IP Address                   | EIP                           | AZ                                               | Operation           |
| Elastic Volume Service | guide-web-ecs                                              | Running                                   | 1 vCPUs   2 GB                        | OBS_U_Ubuntu_16.04                      | 192.168.0.4                          | 90.84.45.172                  | as-south-0a                                      | Remote Login More + |
| Volume Backup Service  |                                                            |                                           |                                       |                                         |                                      |                               |                                                  |                     |
| Image Mgmt Service     |                                                            |                                           |                                       |                                         |                                      |                               |                                                  |                     |
| Auto Scaling           |                                                            |                                           |                                       |                                         |                                      |                               |                                                  |                     |
| Elastic Load Balance   |                                                            |                                           |                                       |                                         |                                      |                               |                                                  |                     |
| ( Key Pair             |                                                            |                                           |                                       |                                         |                                      |                               |                                                  |                     |
| ECS Group              |                                                            |                                           |                                       |                                         |                                      |                               |                                                  |                     |
|                        |                                                            |                                           |                                       |                                         |                                      |                               |                                                  |                     |

Take note of the information in the EIP column (in our example: 90.84.45.172). This is your public IP which will allow you to access your machine and web server thereafter.

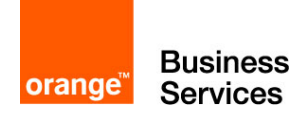

## Step 7 – Connecting and copying data to ECS

In this step 7, we will connect to the ECS in ssh and copy two files:

| File name      | config-db.php                                                                                                    | importMySQL.sql                                                                                                    |
|----------------|----------------------------------------------------------------------------------------------------|----------------------------------------------------------------------------------------------------|
| Description    | Configuration file for the future phpMyAdmin                                                                                    | File to import into the RDS. This<br>file creates a cloud coach<br>database with different products<br>and team members. |
| To do          | Modify the line 6 : <ip mysql="" server=""><br/>with the IP of RDS (e.g.<br/>192.168.100.3, but check on the RDS<br/>view)</ip> | Nothing to modify                                                                                                    |
| File to import | config-db.php<br>(see contents in annex)                                                                                        | importMySQL.sql<br>(see contents in annex)                                                                               |

Before we can copy files, we must be able to connect to the machine. To do this, use the private key retrieved in step 2 and use the Putty program suite (www.putty.org) and the WinSCP program (<u>https://winscp.net/eng/download.php</u>).

You must first change the format of the private key with the help of the program puTTYgen:

- Top left: File> Load private key (select the .pem from step 2)
- Bottom / middle right: Save private key
- Choose the location, the new private key will be in ppk format

| PuTTY Key Generato                                                              | -                                                            |                                                                     | ? ×                            |
|---------------------------------------------------------------------------------|--------------------------------------------------------------|---------------------------------------------------------------------|--------------------------------|
| File Key Conversion                                                             | is Help                                                      |                                                                     |                                |
| Key                                                                             |                                                              |                                                                     |                                |
| Public key for pasting in                                                       | to OpenSSH authorized                                        | d_keys file:                                                        |                                |
| ssh-rsa<br>AAAAB3NzaC1yc2EA<br>nPcTxg0SyH1pqdRcV<br>S3BVJdz<br>+RDuVLvgo4npNxm4 | AAADAQABAAABAQDk<br>//Rw4NcZVLicu/cLA7c<br>_1nxdYWXa/WJDww55 | :AzTDeNeon79HpRsm0/<br>di7hmpJib30FP/cOGPmc<br>iq9C3ArE7GB84elctmew | Z57ZhVqisfqlGu<br>bDKo5pwsJ06S |
| Key fingerprint:                                                                | ssh-rsa 2048 77.f7:98:                                       | 05:42:d4:d8:4c:ad:4d:68                                             | e9:a8:94:d9:8f                 |
| Key comment:                                                                    | imported-openssh-key                                         |                                                                     |                                |
| Key passphrase:                                                                 |                                                              |                                                                     |                                |
| Confirm passphrase:                                                             |                                                              |                                                                     |                                |
| Actions                                                                         |                                                              |                                                                     |                                |
| Generate a public/private key pair                                              |                                                              |                                                                     |                                |
| Load an existing private key file                                               |                                                              |                                                                     |                                |
| Save the generated key Save public key Save private key                         |                                                              |                                                                     |                                |
| Parameters                                                                      |                                                              |                                                                     |                                |
| Type of key to generate<br><u>R</u> SA <u>D</u>                                 | s:<br>SA © <u>E</u> CDS                                      | A © ED <u>2</u> 5519                                                | ) SSH- <u>1</u> (RSA)          |
| Number of <u>b</u> its in a gen                                                 | erated key:                                                  |                                                                     | 2048                           |

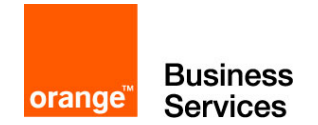

Then you have to run the **pageant program** to import the keys. This program allows to have the keys on its workstation and then to use them during the connections. Click **Add Key** to add the .ppk file you just created. After the import, you can see the fingerprint of the added key, which corresponds to the fingerprint displayed in the Key Pair view of the Flexible Engine console.

| Pageant Ke | y List | And another Workshow                       | S X                    |
|------------|--------|--------------------------------------------|------------------------|
| Sshrsa     | 2048   | 77f7:98:05:42:d4:d8:4c:ad:4d:68:e9:a8:94:d | 9:8f imported-openssh- |
| Help       | )      | Add Key Remove                             | e Key<br>Close         |

It is now possible to connect to our ECS. We will start by copying the files on the ECS with WinSCP. Log on to the server with the following information:

- File protocol SFTP
- Host name : IP retrieved at the end of step 6 (for my example: 90.84.45.172)
- User name : cloud
- Password : leave blank, the private key takes care of everything

Click Login (for a first login, you then have a pop-up to validate the remote host's certificate)

| 🌆 Login        |                                                                                                |                                           |
|----------------|------------------------------------------------------------------------------------------------|-------------------------------------------|
| New Site       | Session<br>File protocol:<br>SFTP<br>Host name:<br>90.84.45.172<br>User name:<br>Cloud<br>Save | Port number:<br>22 💌<br>rd:<br>Advanced 🔻 |
| Tools   Manage | Login 🔽 Cl                                                                                     | ose Help                                  |

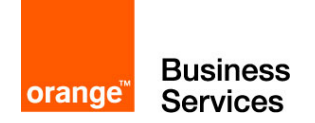

When the connection is established, WinSCP displays a window split in two parts: the left part allows us to explore our PC, while the right part allows us to explore the remote machine (our ECS). We drag and drop our local files (here importMySQL.sql and config-db.php) into the / home / cloud directory of our ECS.

When the copy is finished, you can quit WinSCP, we will now log into our console using PuTTY.

Run the Putty software and enter the login information:

- Host Name (or IP address) : 90.84.45.172
- Port: 22
- Click on Open
- (1st connection) validate the ECS certificate

Enter **cloud** when the window prompts you for a login

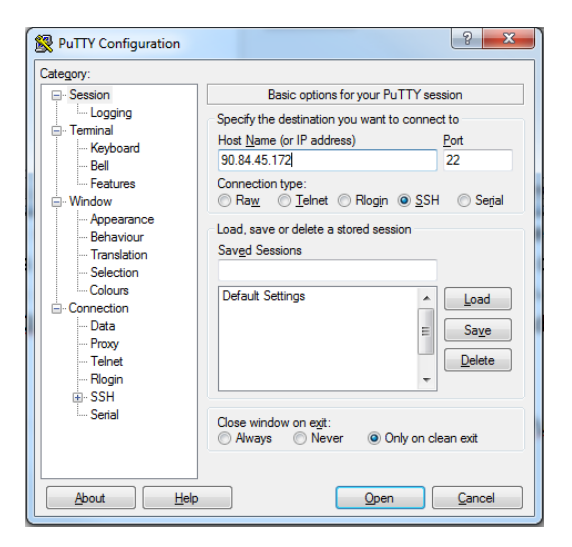

In order to perform these actions under Linux:

Change the permissions on the private key and copy the files to the ECS

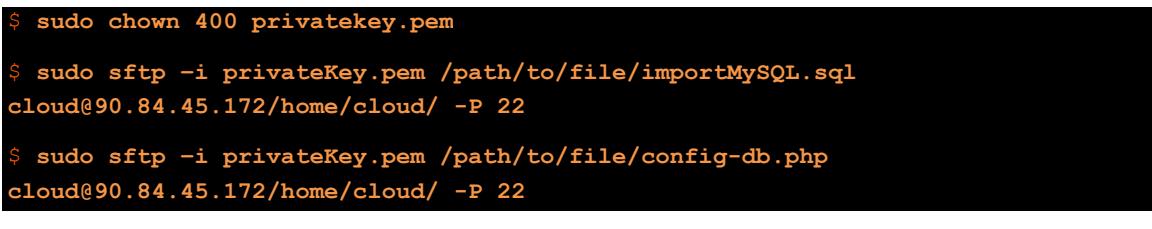

Connection in ssh to ECS

\$ ssh -i privateKey.pem cloud@90.84.45.172

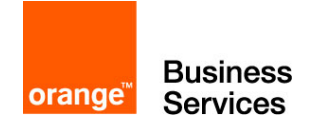

Small parenthesis before the next step. This guide does not deploy a machine operating under Windows, however it is interesting to know how to connect to it and to know the utility of the private key.

The private key allows for Windows machines to retrieve the password from the administrator account. To access the password, go to the Elastic Cloud Server page. At the end of your ECS Windows line, click on More. A menu opens, click Get Password.

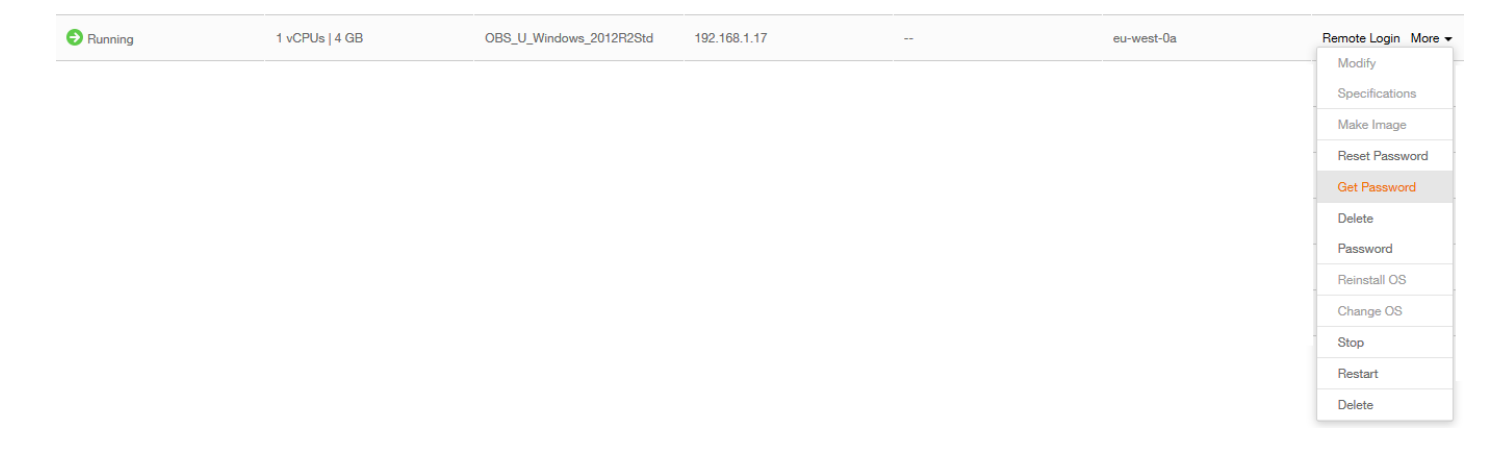

A pop-up opens. Select your private key on your computer by clicking on Select File. The contents of the key will be displayed below it, then click Get Password.

| Get Password                                                                                                    | ×           |
|----------------------------------------------------------------------------------------------------|-------------|
| The retrieved password is the initial OS password after ECS OS installation. If you have changed the password new password to log in to the ECS. | rd, use the |
| Use private ke repert stored in your local directory to retrieve the password. Select Private Select File pem Key:                               |             |
| You can also copy the content of a private key file to the following field.                                                                      |             |
| Get Password                                                                                                    |             |
| Close                                                                                                    |             |

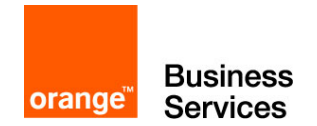

The pop up will expand and display the username and password.

| Get Passwo             | ord                                   |       |
|------------------------|---------------------------------------|-------|
| Username:<br>Password: | Administrator<br>ktwNMA3evCRx01rbBLoZ |       |
|                        |                                       | Close |

It is possible with these usernames to connect to the machine in RDP or by the Flexible console.

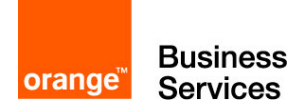

#### Step 8 – Importing data in RDS

In this step we will allow you to push data into your RDS MySQL database. At the end of the previous step, you are connected to the console of your ECS. We will type several commands to prepare and then import the data into the database:

Check that the files are present

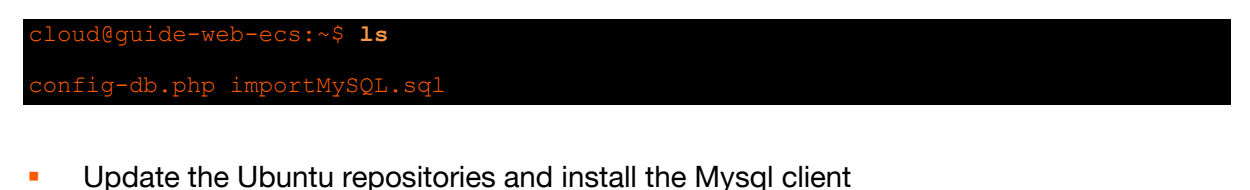

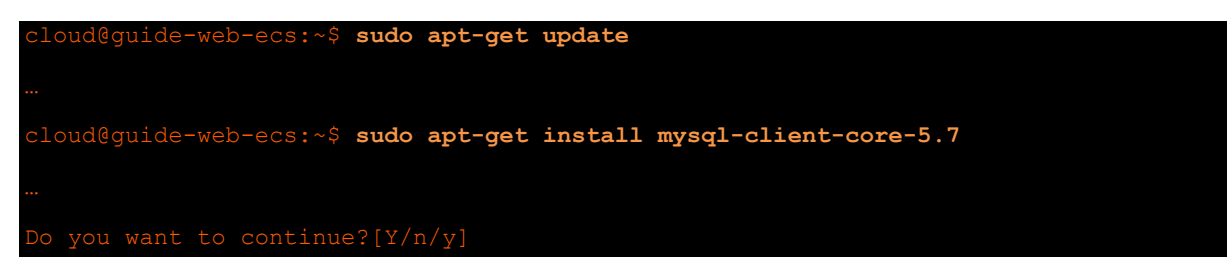

 Import data from the .sql file, the RDS password Cloudcoach123\* will be requested to validate the command

```
cloud@guide-web-ecs:~$ sudo mysql -u root -h 192.168.100.3 -P 8635 -p <
importMySQL.sql
```

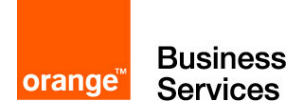

#### Step 9 – Installing phpMyAdmin

This step allows you to install phpMyAdmin and configure it using the modified (and copied) file in step 7. Here are the commands to use:

Installing phpMyAdmin

 A windows opens, you must select apache2 as shown in the screen below (press the « space » key to select « apache2 ») and validate

| Package configuration                                                                                                |
|----------------------------------------------------------------------------------------------------|
| Configuring phpmyadmin<br>Please choose the web server that should be automatically configured to<br>run phpMyAdmin. |
| Web server to reconfigure automatically: [*] apache2 [ ] lighttpd                                                    |
| < <u>&lt;</u>                                                                                                    |
|                                                                                                    |

Select « no » for the "dbconfig-common" and validate

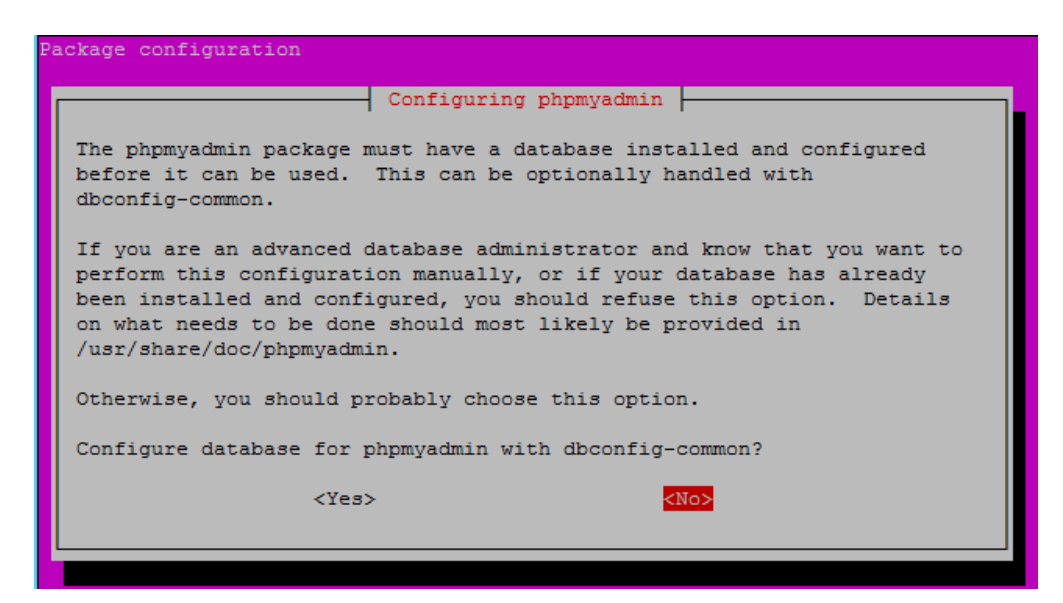

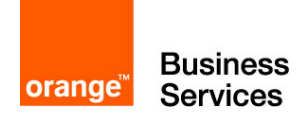

• Move the old configuration file, and copy the new one

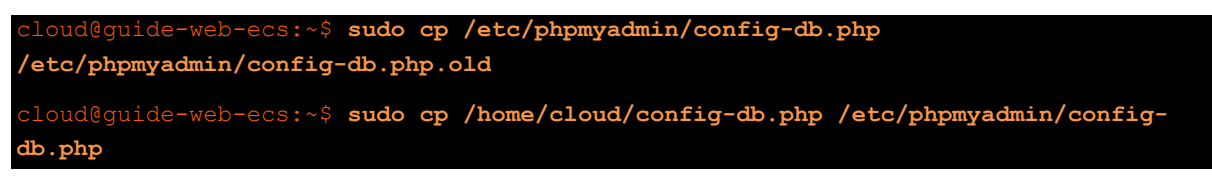

Check that the contents of the configuration are correct

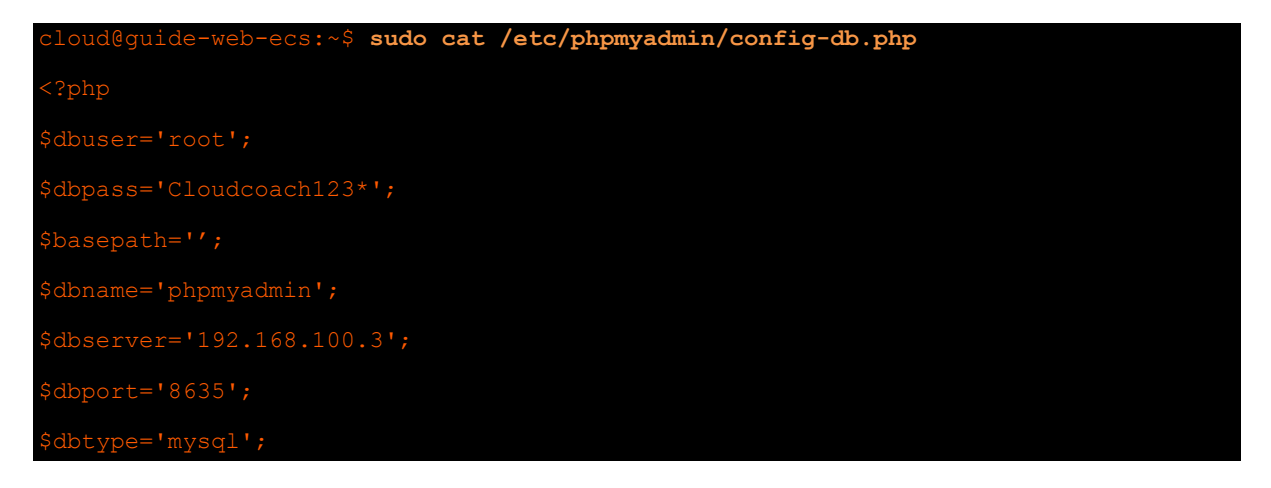

Run the command below (by adapting the command and putting the correct IP address in it)

cloud@guide-web-ecs:~\$ zcat/usr/share/doc/phpmyadmin/examples/create\_tables.sql.gz
| sudo mysql -u root -h 192.168.100.3 -P 8635 -p

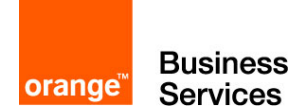

#### Step 10 – Test for proper functioning

This last step will allow us to test the correct operation of the installation that we have carried out throughout this guide.

- Open a web browser on your computer
- Type the address http://<EIP-ECS>/phpmyadmin/ (For this instance <EIP-ECS> is 90.84.45.177)
- Username: root
- Password: Cloudcoach123\*
- Click on Go

| 90.84.45.177/phpmyadmin/ | C Q Search 合 包 + 余 三  |
|--------------------------|-----------------------|
|                          | phpMyAdmIn            |
|                          | Welcome to phpMyAdmin |
|                          | anguage<br>nglish •   |
| U<br>Pr                  | aname: root           |
|                          | ٢                     |

After passing the login screen, you access the MySQL RDS data directly. The left side menu allows you to navigate the bases and tables. Go to the **cloudcoach** database and see the previously imported data with the sql file.

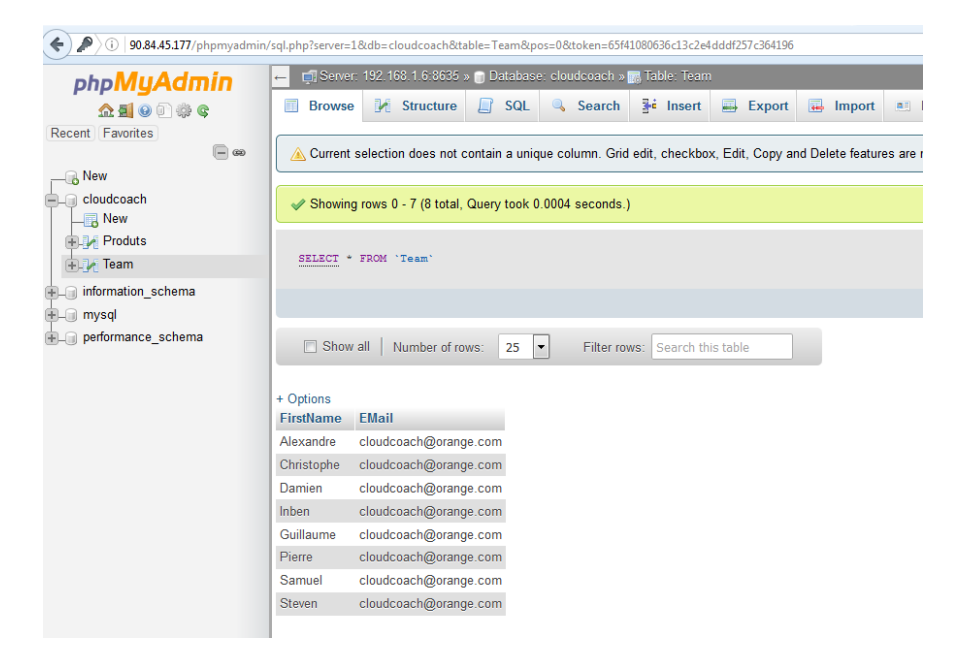

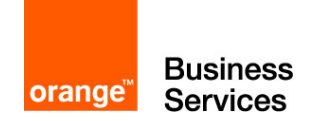

## Going further

For more information on the services used in this guide, as well as on all Flexible Engine components, you can refer to the online documentation :

#### https://docs.prod-cloud-ocb.orange-business.com/

If you want to be accompanied in your apprenticeship, or have training adapted to your needs, you can contact Orange Cloud Coach by email at cloud.coach@orange.com.

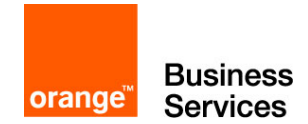

#### Annex

```
File config-db.php
```

```
<?php

$dbuser='root';

$dbpass='Cloudcoach123*';

$basepath='';

$dbname='phpmyadmin';

$dbserver='<IP serveur MySQL>';

$dbport='8635';

$dbtype='mysql';

>
```

File importMySQL.sql

```
CREATE DATABASE cloudcoach;
USE cloudcoach;
CREATE TABLE Team (
    FirstName varchar(255),
    EMail varchar(255));
CREATE TABLE Product (
       ProductID int,
       Name varchar(255));
INSERT INTO Team VALUES
        ("Alexandre", "cloud.coach@orange.com"),
       ("Christophe", "cloud.coach@orange.com"),
        ("Damien", "cloud.coach@orange.com"),
        ("Guillaume", "cloud.coach@orange.com"),
       ("Inben", "cloud.coach@orange.com"),
("Pierre", "cloud.coach@orange.com"),
("Samuel", "cloud.coach@orange.com"),
("Steven", "cloud.coach@orange.com");
INSERT INTO Product VALUES
       (1, "Flexible Engine"),
(2, "Flexible Computing Express"),
        (3, "Flexible Computing Premium"),
        (4, "Flexible Computing Advanced"),
        (5, "Flexible Storage");
```

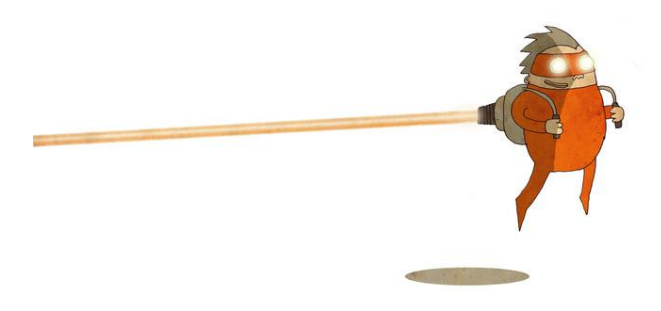